# バージョンの確認方法

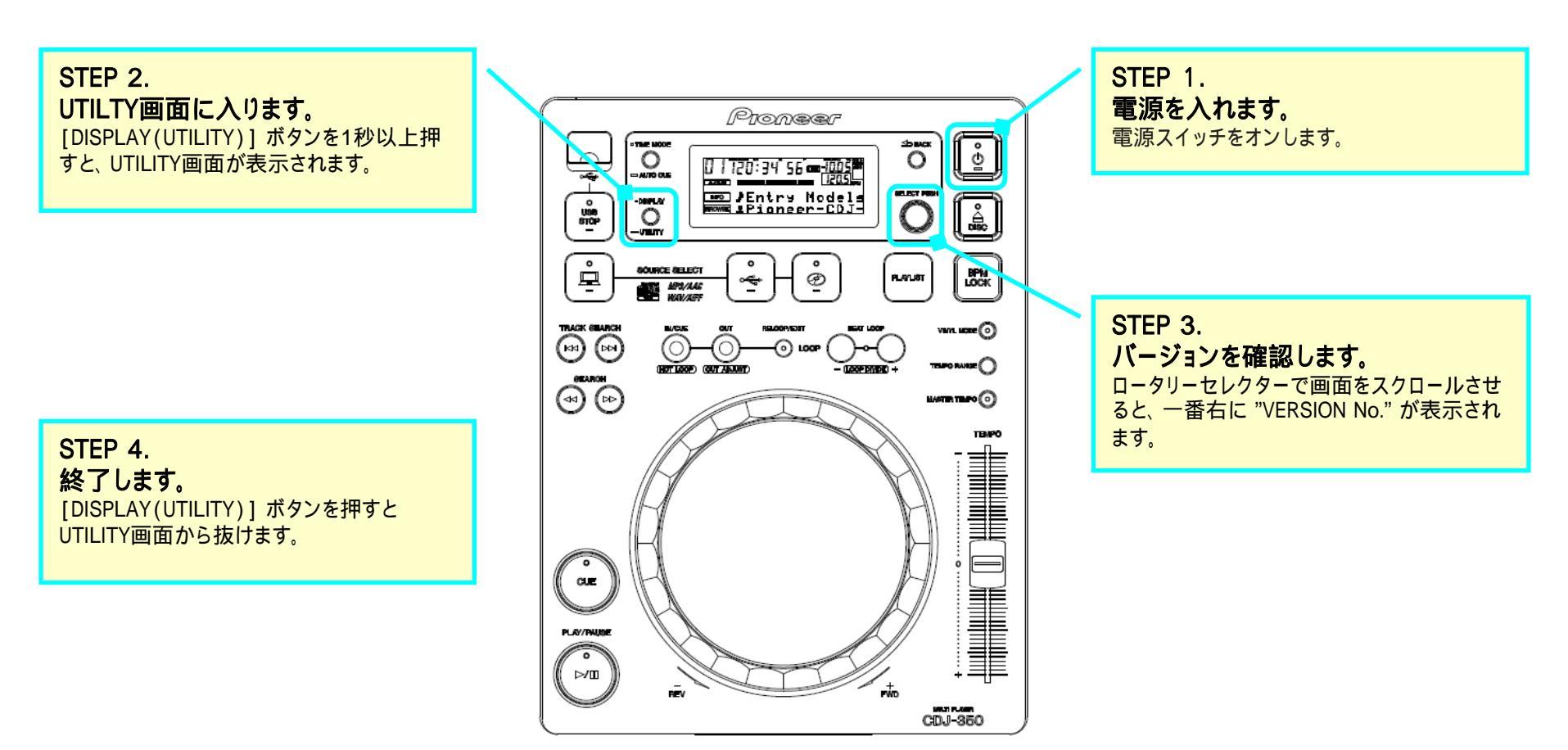

アップデートの方法

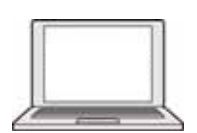

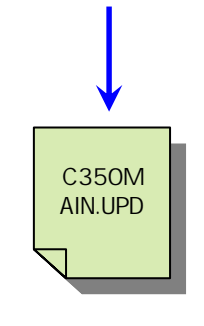

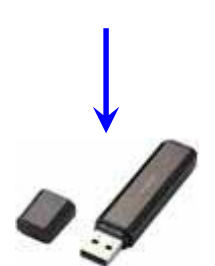

STEP 1. コンピュータ上で圧縮ファイルを解凍します。

当社Webサポートページからダウンロードした圧縮ファイル「CDJ-350vxxx.zip」を マウスで右クリックし"プロパティ"を選択します。バイト数(bytes)が一致することを確認してください。

CDJ-350vxxx.zip (x,xxx,xxx bytes)

「CDJ-350vxxx.zip」をマウスで右クリックし "すべて展開" を選択します。 解凍先を指定すると「CDJ-350vxxx」というフォルダの中に以下のアップデートファイルが解凍されます。

C350MAIN.UPD

STEP 2. 解凍したアップデートファイルをUSBメモリーのルート層にコピーします。

FAT, FAT32でフォーマットされた空き容量4Mbyte以上のUSBメモリー(USBマスストレージクラスに属する機器)をご準備ください。

[注意]

・ファイル名称は絶対に変更しないでください。 ・HFS+フォーマットには対応しておりません。

![](_page_2_Figure_0.jpeg)

#### STEP 5. アップデートが自動スタートします。 USBボタンのLEDが点滅し、バーグラフで進行 状況が表示されます。同時に現在のバージョ ンと書き変え後のバージョンが表示されます。 アップデート中はUSBメモリーを抜いたり、電 源をオフしたりしないで下さい。

![](_page_2_Figure_2.jpeg)

### STEP 6.

**電源をオフしUSBメモリーを抜きます。** 電源スイッチを5秒以上押し続けると電源オ フします。

## STEP 7.

#### 最新の状態になった事を確認します。 「バージョンの確認方法」を参考に最新のバー ジョンになったことをご確認ください。

![](_page_2_Figure_7.jpeg)

## STEP 3.

**アップデートモードに入ります。** ディスク挿入口からディスクを取り出したら電 源をオフにします。本機に接続されたUSBメモ リー、コンピュータは外してください。

次に、[USB]ボタンと[RELOOP/EXIT]ボタン を同時に押しながら電源スイッチをオンします。 (本体表示部の "POWER ON"表示が消える まで押し続けます)

以下のメッセージが表示されたら、ボタンから 手を離してください。

![](_page_2_Picture_12.jpeg)

アップデートがスタートしない場合や、アップデート終了時に「アップデートに失敗しました」と表示された場合 ダウンロードしたファイルが壊れている可能性があります。再度ファームウェアのダウンロードから実施してください。 それでもアップデートできない場合には、USBメモリーの要因も考えられますので、別のUSBメモリーでお試しください。

## アップデート中にバーグラフが進まない、5分以上経過してもコンプリート画面が表示されない、または "ERROR" などの表示が出た場合

カスタマーサポートセンターまでご連絡ください。